# Wifi Viewer Setup

Step 1

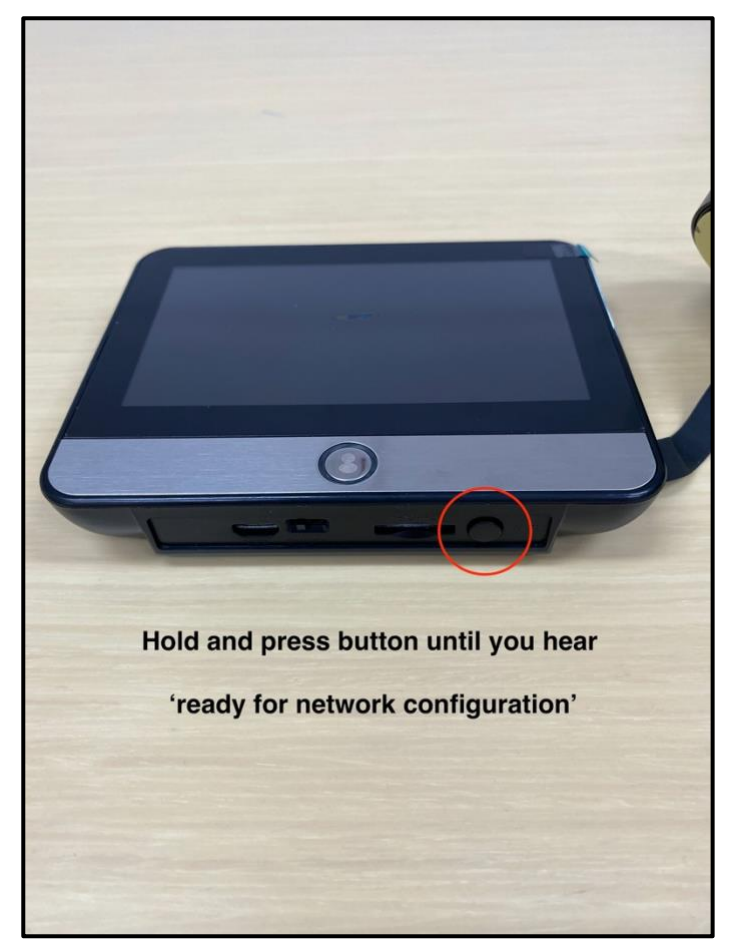

Step 2

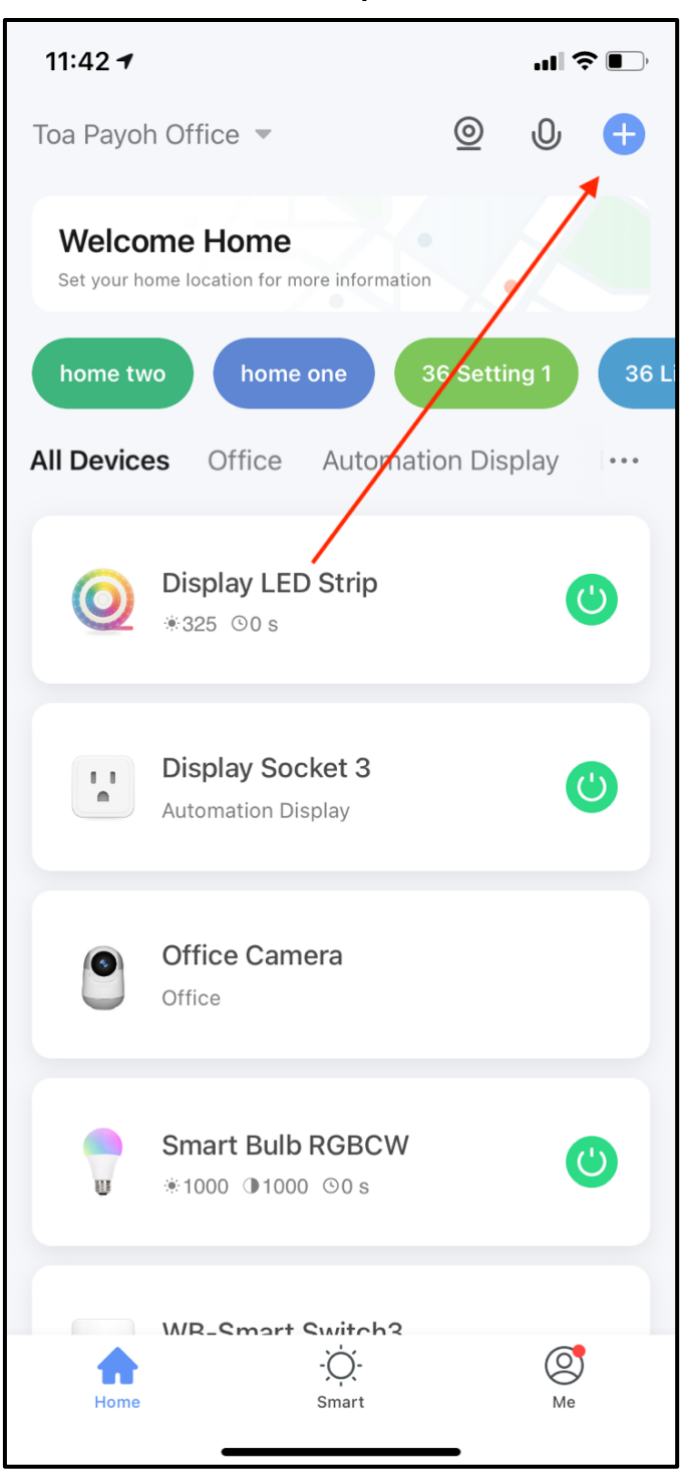

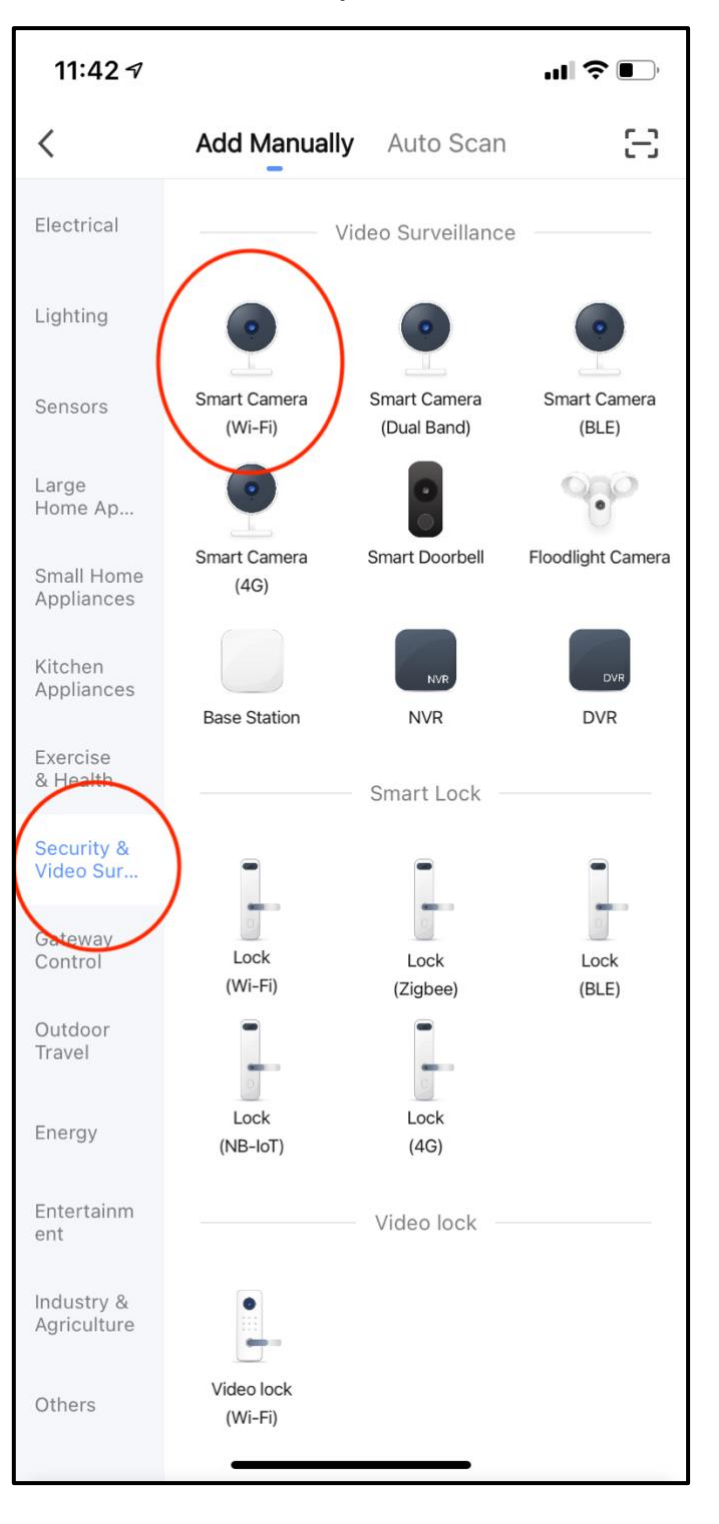

## Step 4

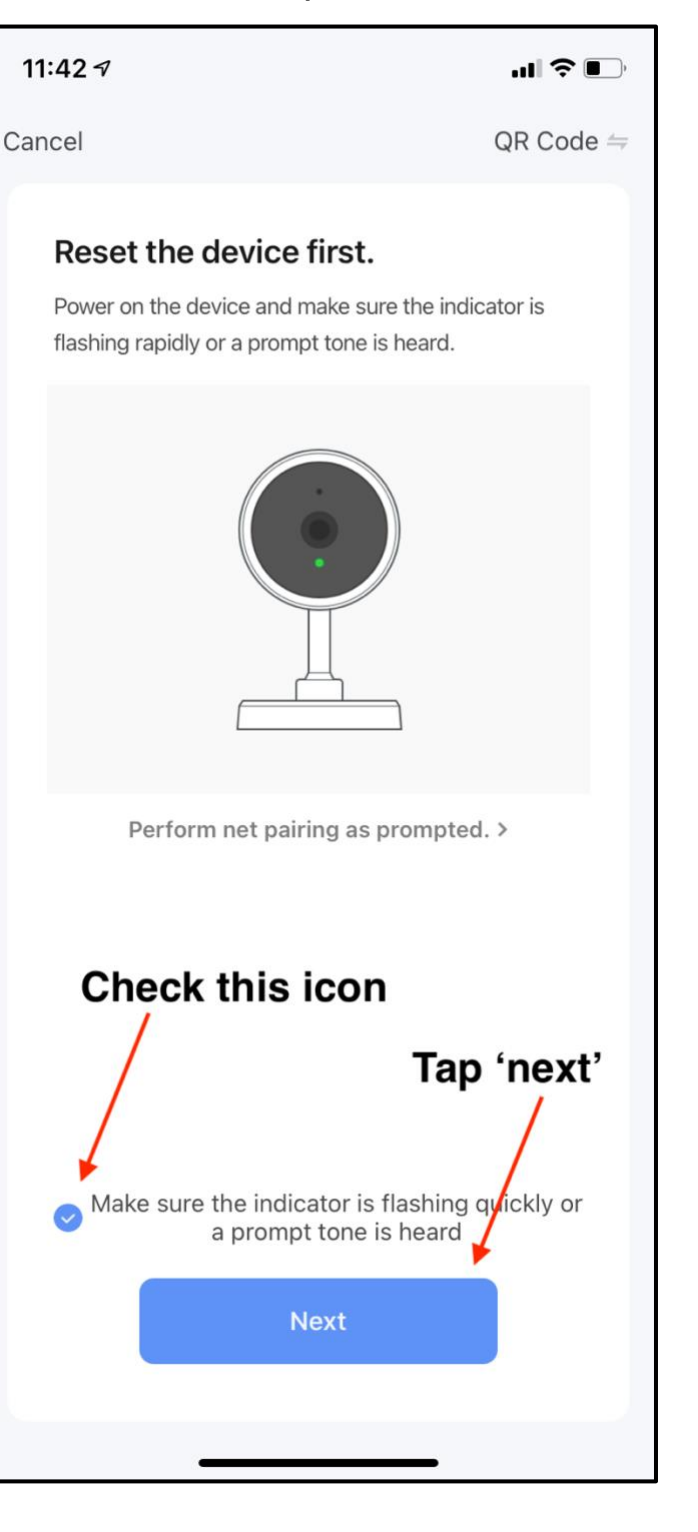

## Step 6

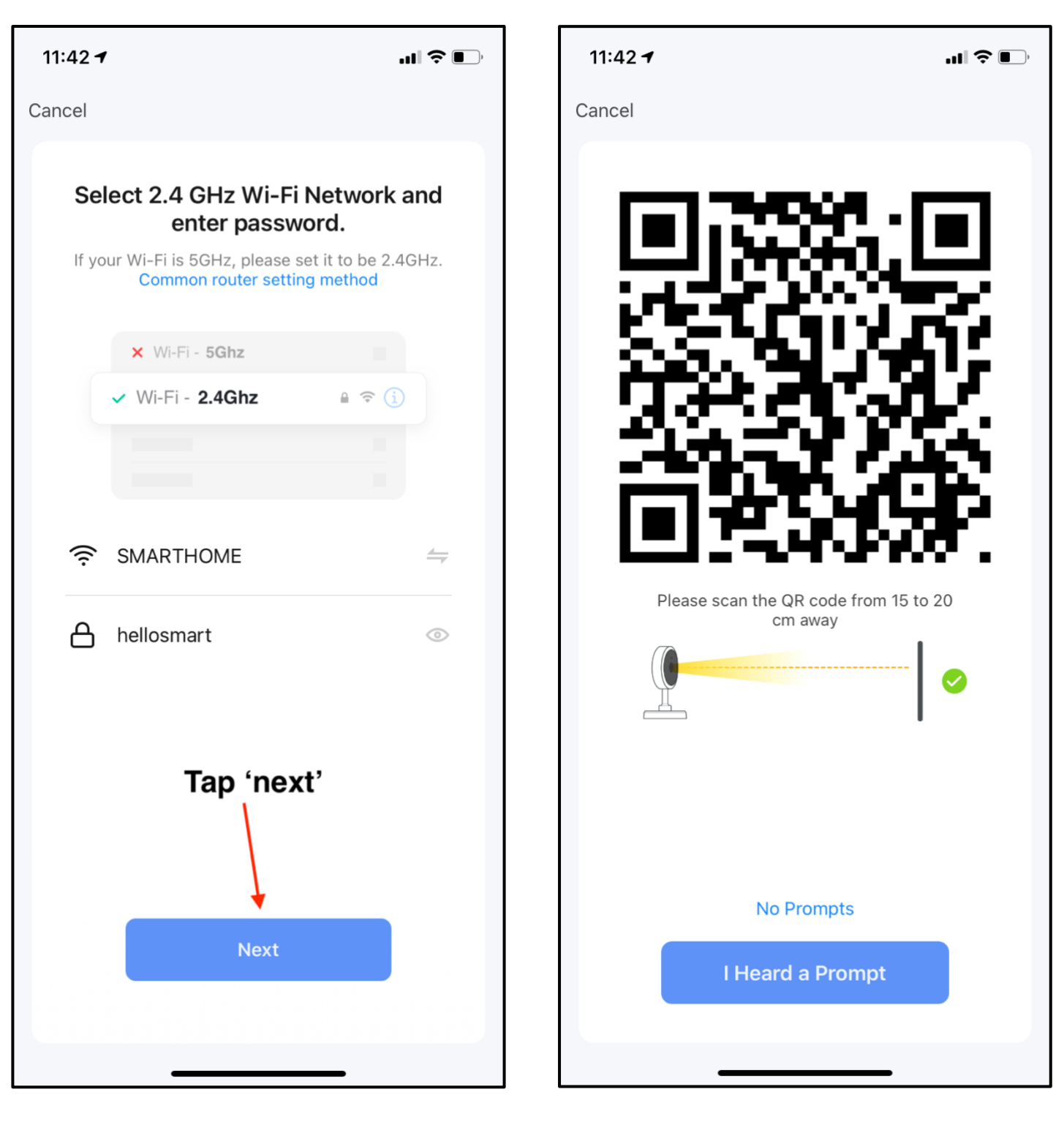

QR code is generated Follow Step 7 & 8

Step 8

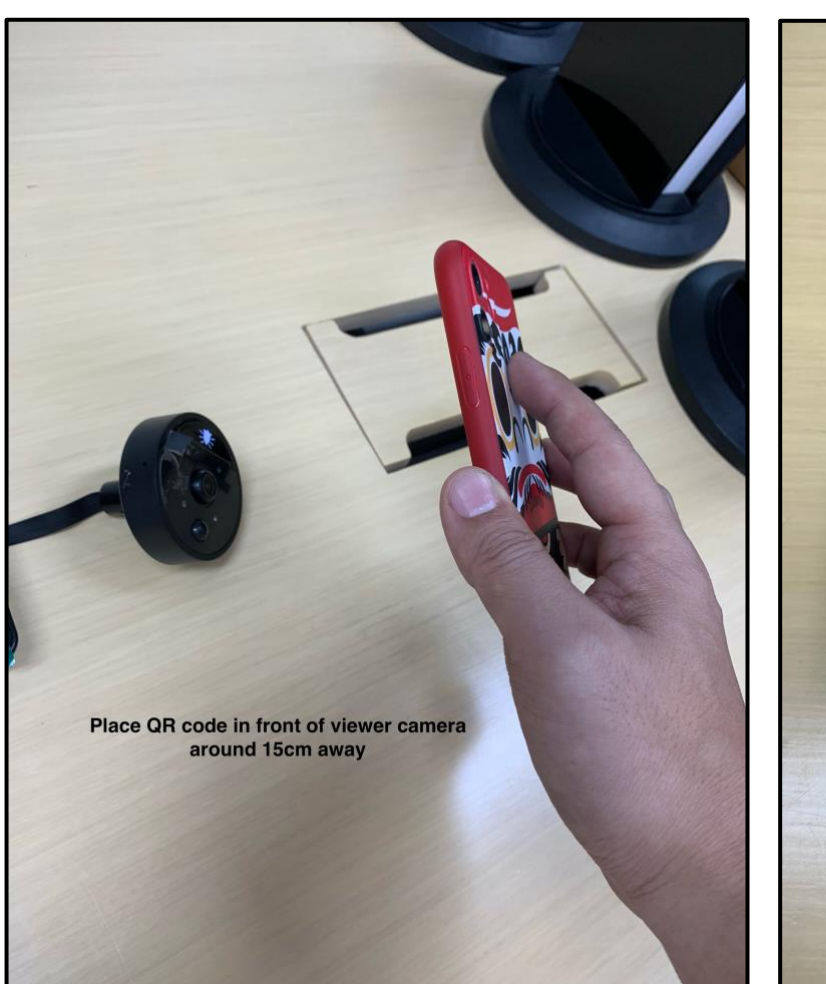

<text>

Place QR code in front of viewer camera.

Distance around 15cm away.

The QR code should show in the screen of the viewer.

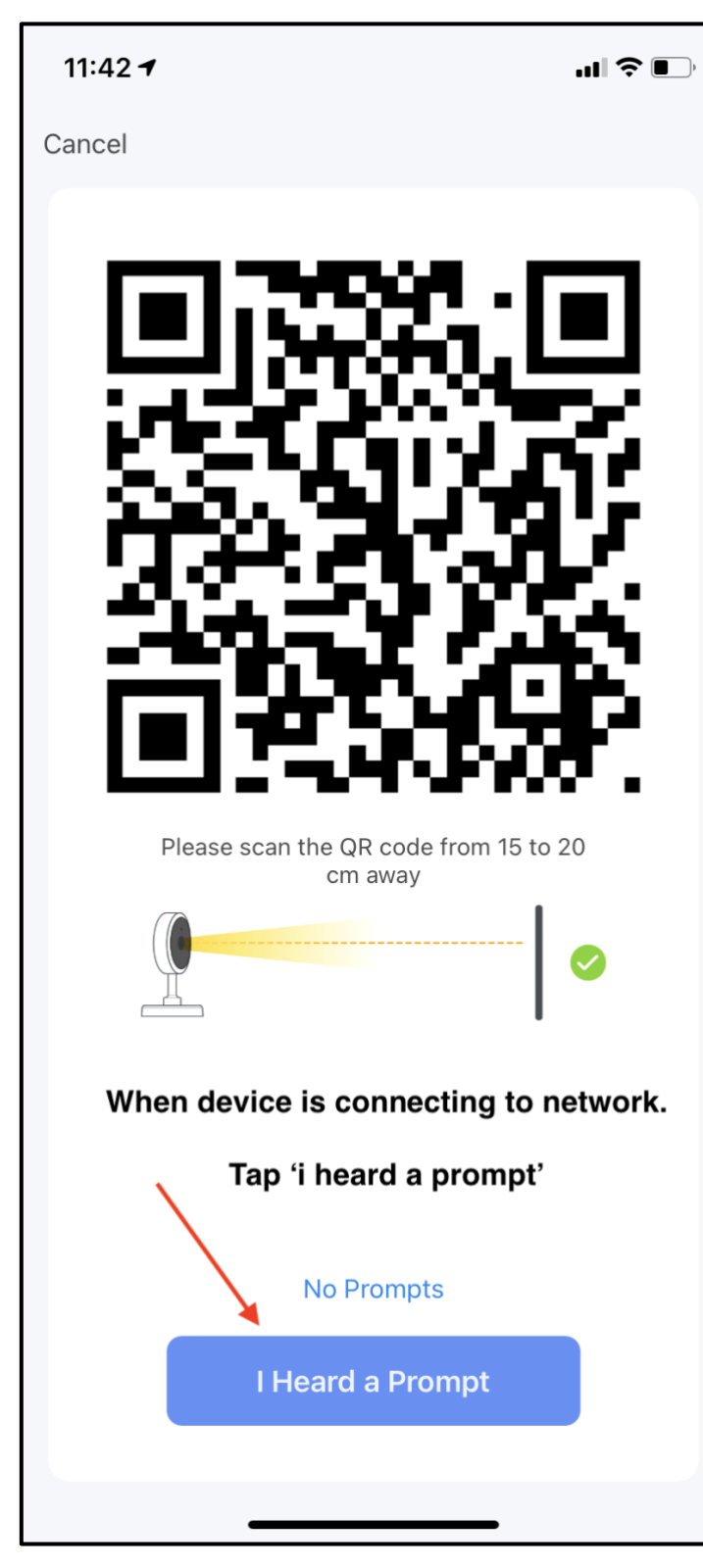

When device is connecting to network.

Tap 'I heard a prompt'

Wait for device to connect successfully

\*\*If unable to connect,
please repeat from step 1
again.